# How to Obtain a CMS EHR Certification ID

#### Access the ONC CHPL Home Page:

## http://oncchpl.force.com/ehrcert?q=chpl

There are four steps necessary to obtain the CMS EHR Certification ID:

- 1. Product Search
- 2. Select Products
- 3. Review Progress
- 4. Obtain CMS EHR Certification ID

### **Step 1: Product Search**

There are three main search options available on the CHPL. The user can search by Product Name, Vendor Name, or CHPL Product Number. If the user would rather browse all certified products, then click the 'View All Products' option underneath the main search area. With any of the search options, the CHPL will display the first 10 products, listed alphabetically by product name. Once the list of products displays in the search results window, the user can sort the list by any of the available column headings.

| Certified Health IT P<br>The Office of the National Coordinator for He                     | Product List                                                                                                    | Home   Overview   Contact   Product Listi                                                                         | ngs |
|--------------------------------------------------------------------------------------------|----------------------------------------------------------------------------------------------------|----------------------------------------------------------------------------------------------------|-----|
| Comprehensive List c                                                                       | of Certified Health Inf                                                                                                    | formation Technology                                                                                              |     |
| Start by searching the list of certi<br>Product Name<br>Vendor Name<br>CHPL Product Number | fied products:                                                                                                    | Q Search                                                                                                    |     |
| (6)                                                                                        |                                                                                                    |                                                                                                    |     |
| Using the CHPL Application                                                                 | Download Product<br>Information                                                                                                    | Health IT Certification<br>Program                                                                                |     |
| Health Information Technology so you can get your CMS EHR Certification ID.                | Access the complete listings of Certified<br>Health Information Technology here,<br>including the 2011 edition, the 2014<br>edition, or a combination of the 2011<br>and 2014 edition. | Learn about the standards and<br>certification criteria adopted by the<br>Secretary of Health and Human Services. |     |
| LEARN MORE                                                                                 | DOWNLOAD                                                                                                    | LEARN MORE                                                                                                    |     |

Home | ONC Certification Website | Certification Program Regulatory Guidance | CMS EHR Certification ID Product Lookup | Privacy Policy | Contact

The CHPL has a search result filtering option. There are several filters available on the left side navigation on the search results screen. This feature allows the user to filter the search results in real time according to the following filtering criteria:

- 1. Certification Edition
- 2. Practice Type
- 3. Classification
- 4. Certified Criteria
- 5. Certified CQMs

|                      | Certified Health IT Product List<br>The Office of the National Coordinator for Health Information Technology |       |                                             |                                  |                                  | Home   Overview   Contact   Product Listings |                       |                         |                     |
|----------------------|----------------------------------------------------------------------------------------------------|-------|---------------------------------------------|----------------------------------|----------------------------------|----------------------------------------------|-----------------------|-------------------------|---------------------|
|                      | Vendor                                                                                                    | Name  | <b>v</b> Epic                               |                                  |                                  |                                              | Q                     | earch Cle               | ar Search >         |
|                      |                                                                                                    |       |                                             |                                  | YOUR PR                          | ODUCTS (3)                                   |                       |                         |                     |
| Use Search Filter    | s Below                                                                                                    |       | PRODUCT                                     | VERSION                          |                                  |                                              |                       | VENDOR                  |                     |
| CERTIFICATION EDITIO | N                                                                                                    |       | PRODUCT                                     | VERSION                          | PRACTICE TIPE                    | CLASSIFICATION                               | CERTIFICATION EDITION | VENDOR                  | CHFL PRODUCT NOMBER |
| 2014                 | V                                                                                                    |       | Beacon Oncology<br>2014 Certified<br>Module | Epic 2015                        | Ambulatory                       | Modular EHR                                  | 2014                  | Epic Systems<br>Corpora | 150091R00           |
| PRACTICE TYPE        |                                                                                                    |       |                                             |                                  |                                  |                                              |                       |                         |                     |
| Ambulatory           |                                                                                                    |       | Beacon Oncology<br>2014 Certified<br>Module | Epic 2010<br>(June 2013<br>COMs) | Ambulatory                       | Modular EHR                                  | 2014                  | Epic Systems<br>Corpora | CC-2014-574355-5    |
| Inpatient            |                                                                                                    |       |                                             |                                  |                                  |                                              |                       |                         |                     |
| Modular EHR          |                                                                                                    |       | Beacon Oncology<br>2014 Certified<br>Module | Epic 2014<br>(June 2013<br>CQMs) | Ambulatory                       | Modular EHR                                  | 2014                  | Epic Systems<br>Corpora | CC-2014-574355-5    |
| Complete EHR         |                                                                                                    |       |                                             |                                  |                                  |                                              |                       |                         |                     |
| CERTIFICATION CRITER | RIA (58)                                                                                                    |       | Beacon Oncology<br>2014 Certified<br>Module | Epic 2012<br>(June 2013<br>CQMs) | Ambulatory                       | Modular EHR                                  | 2014                  | Epic Systems<br>Corpora | CC-2014-574355-5    |
| 170.314(a)(1)        | ^                                                                                                    |       |                                             |                                  |                                  |                                              |                       |                         |                     |
| 170.314(a)(2)        |                                                                                                    |       | Beacon Oncology<br>2014 Certified<br>Module | Epic 2012                        | Ambulatory                       | Modular EHR                                  | 2014                  | Epic Systems<br>Corpora | CC-2014-574355-5    |
| 170.314(a)(3)        |                                                                                                    |       |                                             |                                  |                                  |                                              |                       |                         |                     |
| 170.314(a)(4)        |                                                                                                    |       | Beacon Oncology<br>2014 Certified<br>Module | Epic 2010                        | Ambulatory                       | Modular EHR                                  | 2014                  | Epic Systems<br>Corpora | CC-2014-574355-5    |
| 170.314(a)(5)        |                                                                                                    |       |                                             |                                  |                                  |                                              |                       |                         |                     |
| 170.314(a)(6)        | <u> </u>                                                                                                    |       | Beacon Oncology<br>2014 Certified<br>Module | Epic 2014                        | Ambulatory                       | Modular EHR                                  | 2014                  | Epic Systems<br>Corpora | CC-2014-574355-5    |
| CERTIFICATION CQMs   | (92)                                                                                                    |       |                                             |                                  |                                  |                                              |                       |                         |                     |
| CM5100               |                                                                                                    |       | Beacon Oncology<br>2014 Certified<br>Module | Enic 2012 - 1                    | Ambulatory                       | Modular EHR                                  | 2014                  | Epic Systems<br>Corpora | CC-2014-574355-5    |
| CM5102               |                                                                                                    |       |                                             | cpic 2012 - 1 /                  |                                  |                                              |                       |                         |                     |
| CM5104               |                                                                                                    |       | Beacon Oncology<br>2014 Certified<br>Module | Epic 2010 - 1 A                  | Ambulatory                       | Modular EHR                                  | 2014                  | Epic Systems<br>Corpora | CC-2014-574355-5    |
| CMS105               |                                                                                                    |       |                                             |                                  |                                  |                                              |                       |                         |                     |
| CM5107               |                                                                                                    |       |                                             |                                  |                                  |                                              |                       |                         |                     |
| CM5108               |                                                                                                    | EpicC | EpicCare                                    | 5-1-0014 (0.0                    | 2014 (June<br>CQMs) - Ambulatory | Complete EHR                                 | 2014                  | Epic Systems            | 140325R02           |
| CM5109               |                                                                                                    |       | Ambulatory 2014<br>Certified FHR            | 2013 CQMs) -                     |                                  |                                              |                       |                         |                     |
| CMS111               | <b>`</b>                                                                                                    |       | Suite                                       | 1                                |                                  | corpora                                      |                       |                         |                     |
|                      |                                                                                                    | 20 j  | products found                              |                                  |                                  | « < 1 <mark>2</mark>                         | > >>                  |                         | 10 🔽 per page       |

### Step 2: Select Product(s)

Once the user has identified a Certified Health IT product for selection, through any of the search options, click the check box next to the product name to finalize its selection. Once this box is checked, the product progress drop down window will display from the top of the screen. This product progress window will automatically and dynamically update with products that are added or removed from selection while on the CHPL. To minimize the progress window, click the up arrow. Products can be added or removed at any time. In order to successfully remove a product which has been added while in the progress window, click the red X icon located next to the product's name.

| vendor                                                                | Name                        |                                             |                                  |                                                                                                    |                 | × .                   | cie                                         |                     |
|-----------------------------------------------------------------------|-----------------------------|---------------------------------------------|----------------------------------|----------------------------------------------------------------------------------------------------|-----------------|-----------------------|---------------------------------------------|---------------------|
| YOUR PRODUCTS (5)                                                     |                             |                                             |                                  |                                                                                                    |                 |                       |                                             |                     |
| Allscripts Professional EHR     Beacon Oncology 2014 Certified Module |                             |                                             |                                  |                                                                                                    | STATUS          |                       |                                             |                     |
| ALLSCRIPTS PROFESSIONAL                                               | ALLSCRIPTS PROFESSIONAL EHR |                                             |                                  | Base C                                                                                                    | riteria 100% Ir | npatient CQM          | IS 0%                                       |                     |
| <ul> <li>EpicCare Ambulatory 2014 Co</li> <li>DENTAWEB</li> </ul>     | eraniea                     | EHK Suite                                   |                                  |                                                                                                    |                 | Jornains 10040 A      | moulatory CC                                |                     |
| C View Progress                                                       |                             |                                             |                                  | * Additional certification criteria may need to be added in order to meet submission<br>requirements for Medicaid and Medicare programs. |                 |                       |                                             |                     |
| Use Search Filters Below                                              |                             | PRODUCT                                     | VERSION                          | PRACTICE TYPE                                                                                                    | CLASSIFICATION  | CERTIFICATION EDITION | VENDOR                                      | CHPL PRODUCT NUMBER |
| CERTIFICATION EDITION                                                 |                             |                                             |                                  |                                                                                                    |                 |                       |                                             |                     |
| 2014                                                                  |                             | Beacon Oncology<br>2014 Certified           | Epic 2015                        | Ambulatory                                                                                                    | Modular EHR     | 2014                  | Epic Systems                                | 150091R00           |
| PRACTICE TYPE                                                         |                             | Module                                      |                                  |                                                                                                    |                 |                       | corpora                                     |                     |
| Ambulatory 🗹                                                          |                             | Beacon Oncology<br>2014 Certified           | Epic 2010<br>(lupe 2013          | Ambulatory                                                                                                    | Modular EHR     | 2014                  | Epic Systems                                | CC-2014-574355-5    |
| Inpatient 🗌                                                           |                             | Module                                      | CQMs)                            | Ambulatory                                                                                                    | Woddiar Enk     | 2014                  | Corpora                                     | CC-2014/3/4333/3    |
| CLASSIFICATION                                                        |                             | Beacon Oncology                             | Epic 2014<br>(June 2013<br>CQMs) | Ambulatory                                                                                                    | Modular EHR     | 2014                  | Epic Systems<br>Corpora                     | CC-2014-574355-5    |
| Modular EHR                                                           |                             | 2014 Certified<br>Module                    |                                  |                                                                                                    |                 |                       |                                             |                     |
| Complete EHR                                                          |                             | Beacon Oncology                             | Epic 2012                        | Ambulatory                                                                                                    | Modular EHR     | 2014                  | Epic Systems<br>Corpora                     | CC-2014-574355-5    |
| CERTIFICATION CRITERIA (58)                                           |                             | 2014 Certified<br>Module                    | (June 2013<br>CQMs)              |                                                                                                    |                 |                       |                                             |                     |
| 170.314(a)(1)                                                         |                             | Reason Oncology                             |                                  |                                                                                                    |                 |                       |                                             |                     |
| 170.314(a)(2)                                                         |                             | 2014 Certified                              | Epic 2012                        | Ambulatory                                                                                                    | Modular EHR     | 2014                  | Epic Systems<br>Corpora                     | CC-2014-574355-5    |
| 170.314(a)(3)                                                         |                             | module                                      |                                  |                                                                                                    |                 |                       |                                             |                     |
| 170.314(a)(4)                                                         |                             | Beacon Oncology<br>2014 Certified           | Epic 2010                        | Ambulatory                                                                                                    | Modular EHR     | 2014                  | Epic Systems<br>Corpora                     | CC-2014-574355-5    |
| 170.314(a)(5)                                                         |                             | Module                                      |                                  |                                                                                                    |                 |                       |                                             |                     |
| 170.314(a)(6)                                                         |                             | Beacon Oncology                             | Epic 2014                        | Ambulatory                                                                                                    | Modular EHR     | 2014                  | Epic Systems<br>CC-2014-574355-5<br>Corpora | CC 2014 574255 5    |
| 170 314(a)(7)                                                         |                             | Module                                      |                                  |                                                                                                    |                 |                       |                                             | 00-2014-374333-3    |
| CM5100                                                                | _                           | Beacon Oncology<br>2014 Certified<br>Module | Epic 2012 - 1                    | Ambulatory                                                                                                    | Modular EHR     | 2014                  | Epic Systems CC-2014-574355-5<br>Corpora    |                     |
| CMS102                                                                |                             |                                             |                                  |                                                                                                    |                 |                       |                                             |                     |
| CM5104                                                                |                             | Beacon Oncology<br>2014 Certified           | Epic 2010 - 1 Amb                |                                                                                                    |                 |                       | Epic Systems<br>Corpora                     | CC-2014-574355-5    |
| CM5105                                                                |                             |                                             |                                  | Ambulatory                                                                                                    | Modular EHR     | 2014                  |                                             |                     |
| CM5108                                                                |                             | Module                                      |                                  |                                                                                                    |                 |                       |                                             |                     |
| CMS109                                                                |                             | EpicCare<br>Ambulatory 2014                 | Epic2014 (June                   |                                                                                                    |                 |                       | Epic Systems                                |                     |
| CM5110                                                                |                             | <b>V</b>                                    | Certified EHR<br>Suite           | 2013 CQMs) -<br>1                                                                                                    | Ambulatory      | Complete EHR          | 2014                                        | Corpora             |
| CM5111                                                                |                             |                                             |                                  |                                                                                                    |                 |                       |                                             |                     |

### **Step 3: Review Progress**

Once a product has been selected, the user can click the 'View Progress' button to view the Progress page and view current status in relation to meeting necessary requirements to obtain a CMS EHR Certification ID. This page lists all certified products that have been selected. The Attestation indicators help the user view what certification criteria the selected products have fulfilled. 100% of the minimum required base criteria must be fulfilled before the user can obtain the CMS EHR Certification ID.

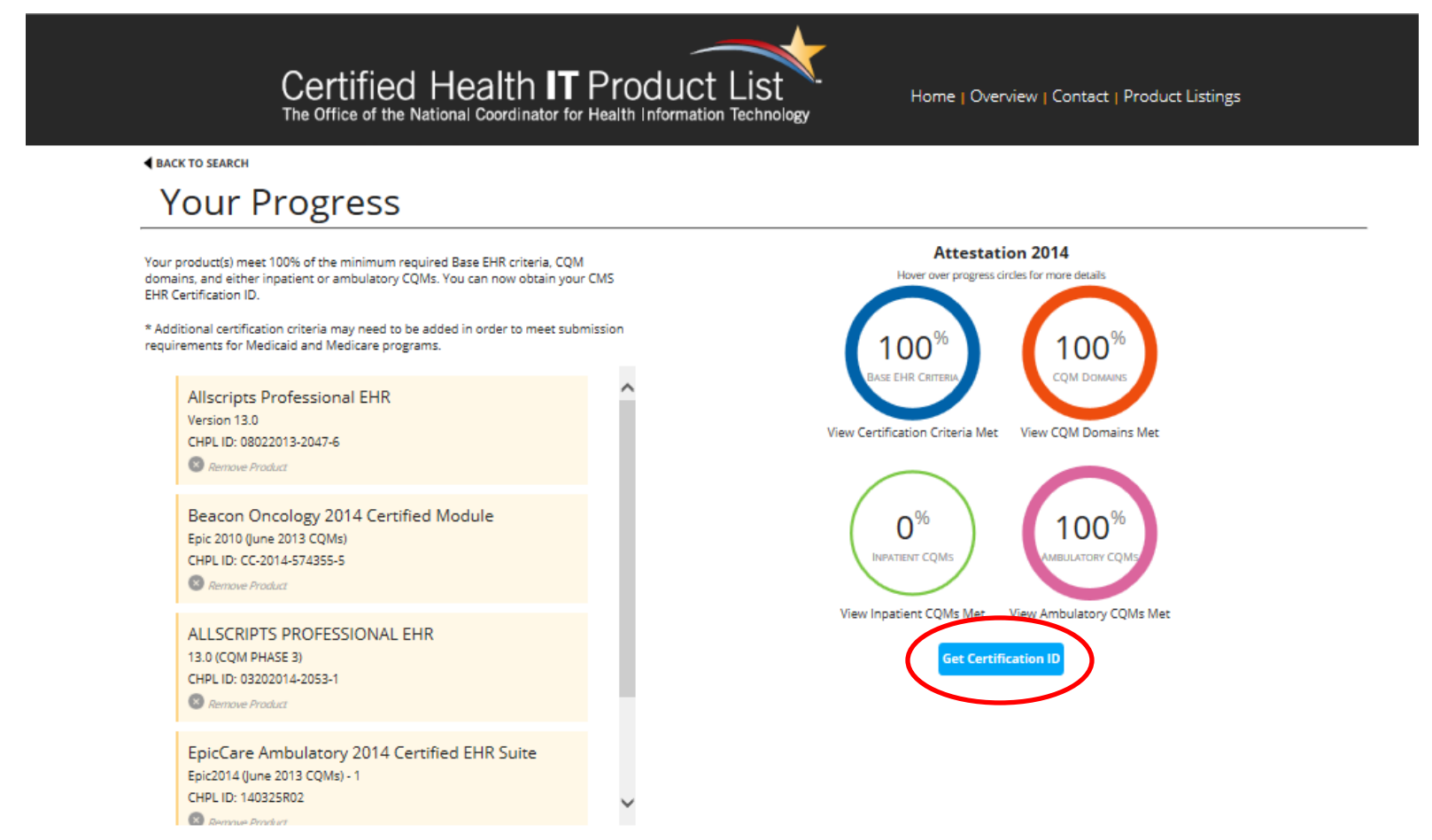

Home | ONC Certification Website | Certification Program Regulatory Guidance | CMS EHR Certification ID Product Lookup | Privacy Policy | Contact

### Step 4: Obtain CMS EHR Certification ID

Once the user has fulfilled the criteria necessary to obtain the CMS EHR Certification ID, the CHPL website will activate the 'Get Certification ID' button, and the CHPL will generate and display a CMS EHR Certification ID which is representative of the combination of products selected

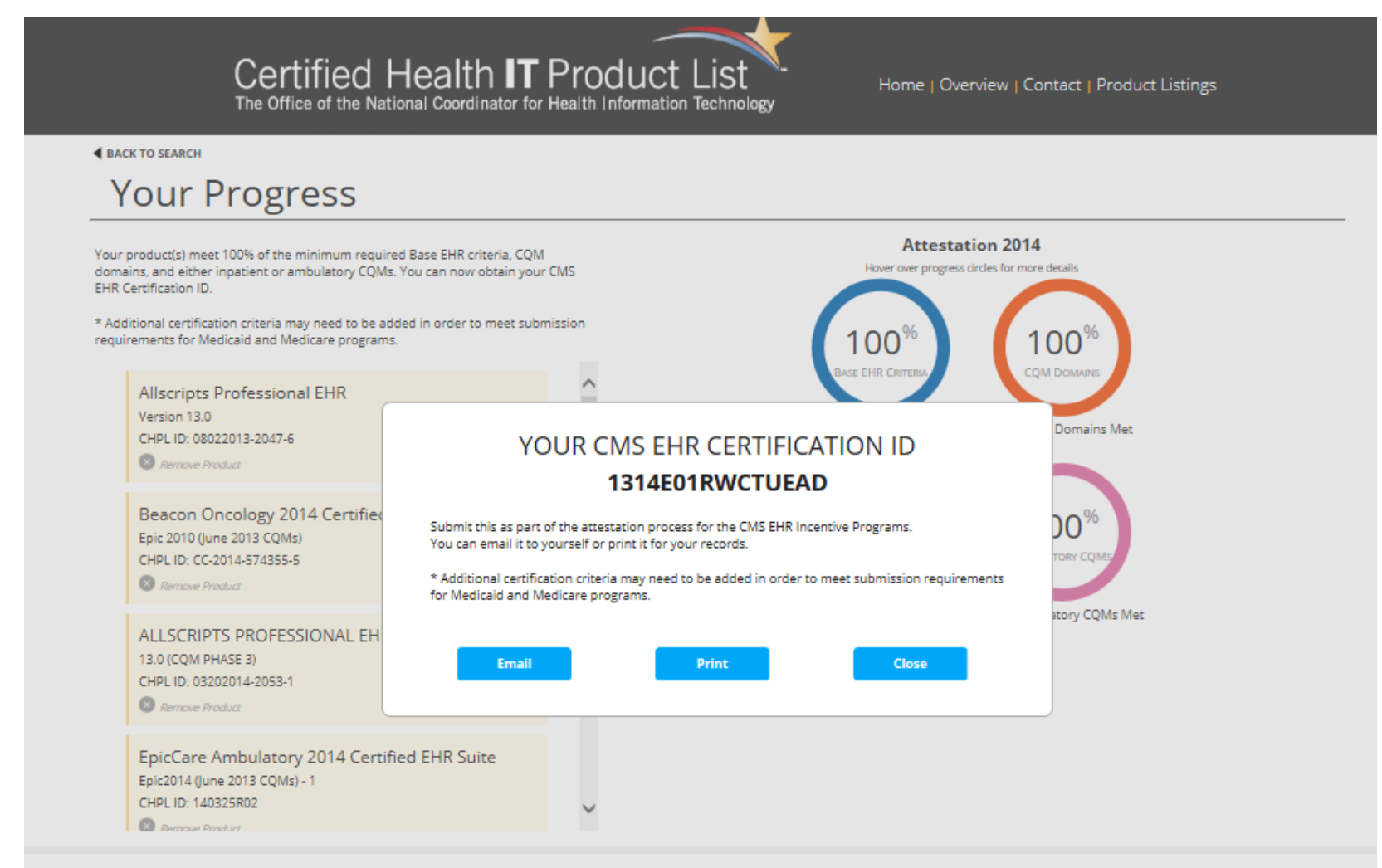

Home | ONC Certification Website | Certification Program Regulatory Guidance | CMS EHR Certification ID Product Lookup | Privacy Policy | Contact